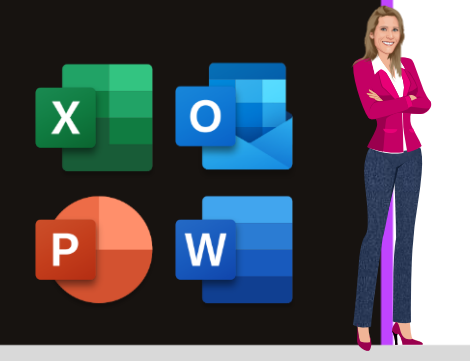

## **ASTUCES MICROSOFT**

Office 2013, 2016, 2019 & Microsoft 365

www.maevadigitalactive.com

# Insérer une image dans une forme automatique

# Sommaire

| 1. |    | Introduction                                            | 2 |
|----|----|---------------------------------------------------------|---|
| 2. |    | Insérer une forme automatique                           | 2 |
| -  | ۱. | Insérer une forme automatique prédéfinie                | 2 |
| 2  | 2. | Créer une forme automatique qui n'existe pas            | 3 |
| 3. |    | Insérer une image dans la forme automatique             | 3 |
| 4. |    | Rogner une image pour l'ajuster à une forme automatique | 4 |
| -  | ١. | Rogner une image pour l'ajuster à une forme automatique | 4 |
| 2  | 2. | Ajouter une bordure à l'image                           | 6 |
| 3  | 3. | Appliquer un style d'image à l'image                    | 6 |

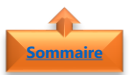

#### 1. Introduction

**Insérer, rogner une image pour l'ajuster à une forme automatique** permet d'illustrer de façon originale, vos documents, fichiers, présentations. Plus besoin de passer par Photoshop, ou un autre logiciel de retouche photo.

Que cela soit sur **Outlook**, **Excel**, **Word**, ou **PowerPoint**, pour donner plus d'impact et rompre la monotonie des formes automatiques avec une simple couleur, utiliser les images comme arrière-plan.

Les explications décrites ci-dessous seront illustrées sous l'application PowerPoint, mais fonctionnent également sur les autres applications mentionnées ci-dessus.

#### Fiche pratique/visuels réalisés avec Microsoft 365

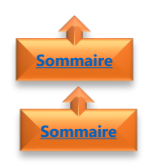

#### 2. Insérer une forme automatique

- 1. Insérer une forme automatique prédéfinie
- Dans l'onglet Insertion
- Cliquer sur Forme

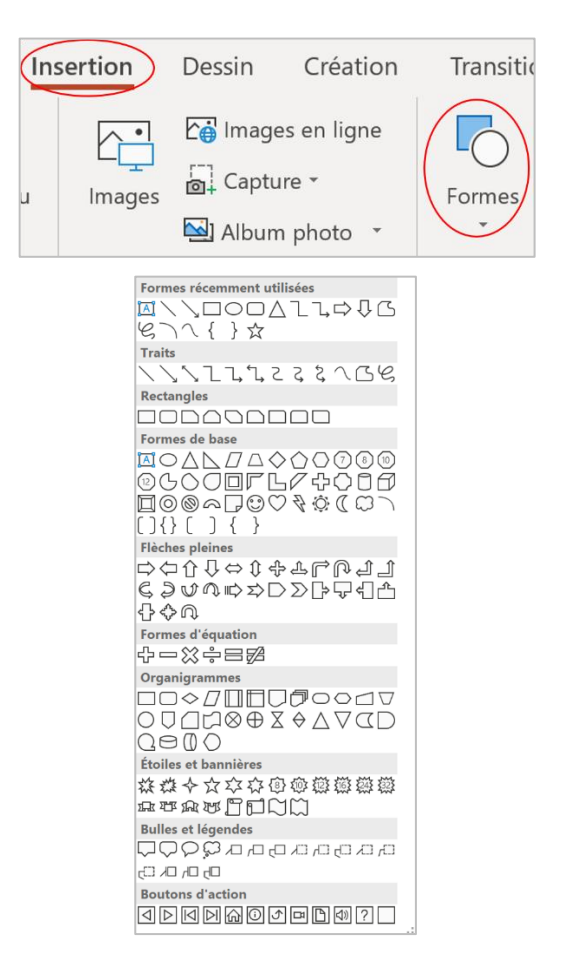

• Sélectionner une **forme** 

**Remarque** : Pour garder les proportions d'une forme (un carré reste un carré, une ellipse ressemble à un cercle parfait), maintenir la touche **Maj** enfoncée une fois que vous avez effectué un premier clic (sans le relâcher) et jusqu'à ce que vous ayez relâché la souris

#### 2. Créer une forme automatique qui n'existe pas

- Dans l'onglet Insertion
- Cliquer sur **Forme**

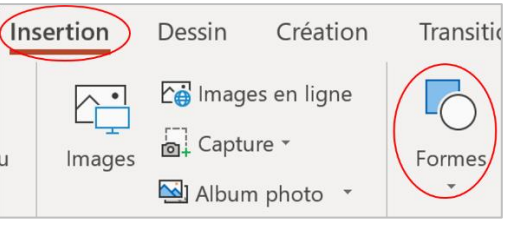

Exemple : création d'une serrure

- Sélectionner deux formes
  - Une **ellipse** (s'assurer d'avoir un cercle parfait)
  - Un **triangle**
- Aligner les deux formes
- Sélectionner les deux formes
- Dans l'onglet format
- Cliquer sur Fusionner les former

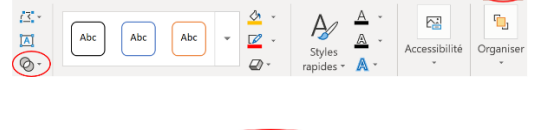

Unir Combiner

Intersecter
Soustraire

Accueil Insertion Dessin Création Transitio Animatic Diaporar Révision Affichage Aide Format

• Cliquer sur **Unir** 

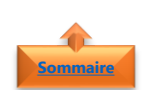

#### 3. Insérer une image dans la forme automatique

- Sélectionner la forme automatique
- Faire un clic droit avec la souris
- Cliquer sur Format de la forme

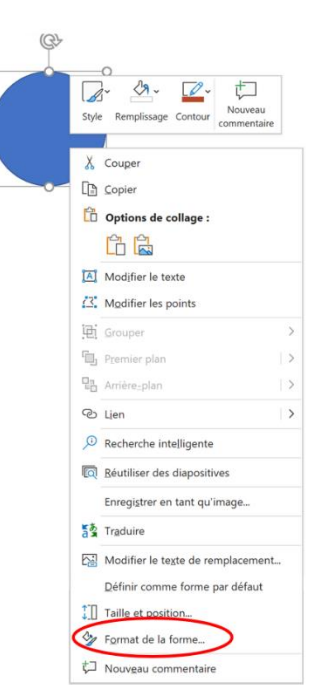

- Sélectionner Remplissage
- Cliquer sur **Remplissage avec image ou** texture
- Cliquer sur Fichier

- Sélectionner **une image** sur votre ordinateur
- Cliquer sur Insérer

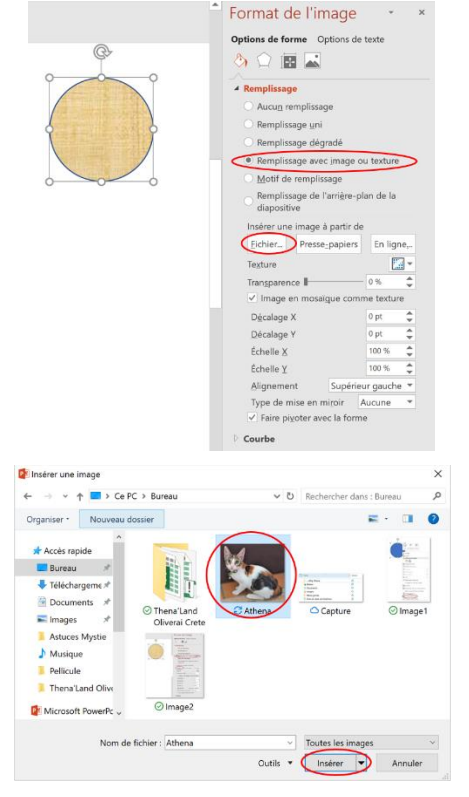

**Remarque** : L'image se trouve maintenant à l'intérieur de la forme. Cependant, il n'est pas possible de positionner l'image comme vous le souhaiteriez dans la forme.

Pour adapter l'image à la forme, se reporter au paragraphe <u>Rogner une image pour l'ajuster</u> à une forme

### 4. <u>Rogner une image pour l'ajuster à une forme automatique</u>

- 1. Rogner une image pour l'ajuster à une forme automatique
- Insertion Dessin C Dans l'onglet Insertion Cliquer sur **Images** Tableau mage → · · ↑ 🔲 > Ce PC > Bureau er • Nouveau dossier Sélectionner **une image** sur votre Docu E Images ordinateur ♪ Musique Cliquer sur Insérer Pellicule na'La rosoft PowerPc () In

- Dans l'onglet Outils Image
- Sélectionner Mise en forme
- Cliquer sur Rogner

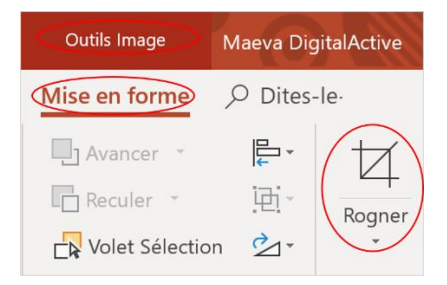

A Rogner

🖂 Remplir Ajuster

Traits

Rectangles

Formes de base

Flèches pleir

\$\$₽

Organigra

Formes d'équ

╋┍╳╞═┲

Étoiles et bannières

Boutons d'acti

Rogner

Rogner à la forme

Rapport hauteur-largeur >

Formes récemment utilisées ⊠\\,□○□∆ጊጊ砕♫₲ ଓୁๅू\{}☆

1111222208

╡ ┺┺┺┱╝╲┺┺┺ ┺┺┺┺

☆☆◆☆☆**◇**@@@@@@@ r TRE DON

Bulles et légendes ワワクジロロロロロロ

Remarque : Vous pouvez utiliser le clic droit de la souris et activer le menu contextuel

Cliquer sur Rogner à la forme

- Sélectionner une forme automatique •
- Exemple : cliquer sur l'ellipse •

- Cliquer sur Rogner
- Déplacer l'image pour qu'elle épouse au mieux votre forme
- Rogner à la forme Rapport hauteur-largeur 🕨 🔜 Remplir Ajuster A Rogner Rogner à la <u>f</u>orme Rapport hauteur-large 📉 Rempl<u>i</u>r Ajuster
- Cliquer sur Rapport hauteur-largeur

|                                                                               | Carré         |
|-------------------------------------------------------------------------------|---------------|
|                                                                               | <u>1</u> :1   |
|                                                                               | Portrait      |
| Sélectionner <b>Carré 1:1</b><br>L'ellipse se transforme en un cercle parfait | <u>2</u> :3   |
|                                                                               | 3:4           |
|                                                                               | <u>3</u> :5   |
|                                                                               | 4:5           |
|                                                                               | Paysage       |
|                                                                               | 3: <u>2</u>   |
|                                                                               | <u>4</u> :3   |
|                                                                               | <u>5</u> :3   |
|                                                                               | 5:4           |
|                                                                               |               |
|                                                                               | 1 <u>6</u> :9 |

**Remarque** : Le rapport hauteur-largeur permet de déterminer au mieux le cadrage de l'image.

Sommaire

#### 2. Ajouter une bordure à l'image

- Dans l'onglet **Outils Image**
- Sélectionner Mise en forme
- Cliquer sur Bordure de l'image

Sélectionner une **couleur** 

plus visible

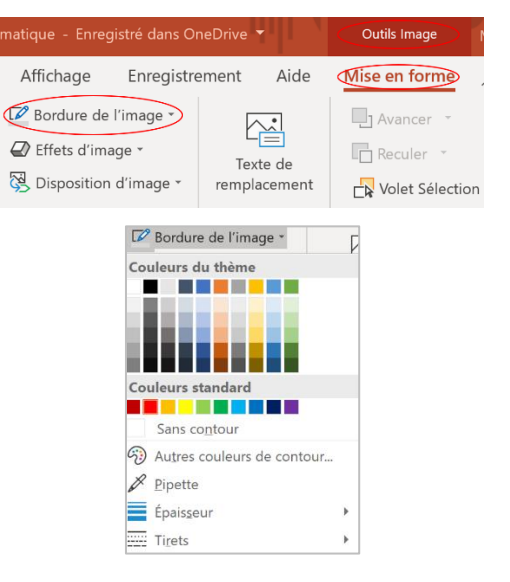

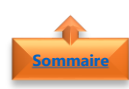

#### 3. Appliquer un style d'image à l'image

Sélectionner une épaisseur pour la rendre

- Dans l'onglet Outils Image
- Sélectionner Mise en forme
- Cliquer sur Styles d'image
- Sélectionner un style d'image

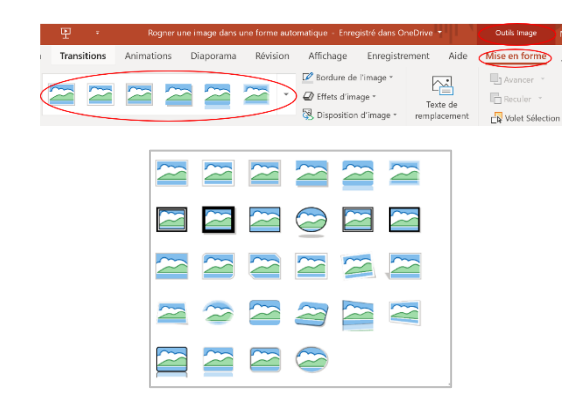